## **SPONSORED PROJECT ADMINISTRATION (SPA)**

PRESENTS

# **PI Portal**

# Your Gateway to PI Friendly Sponsored Project Expenditure Reports

Web Based Intuitive-Quick-Easy

Visual Job Aid for use with the PI Portal Version 1/1/2023

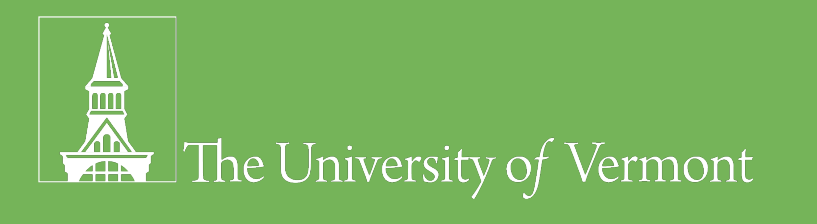

### **PI Portal: Welcome**

### Your Gateway to Friendly Sponsored Project Expenditure Reports

Specifically designed for Investigators and Research Administrators who need sponsored project fiscal information quickly and easily to answer questions such as;

- How much money do I have left to spend?
- Will I have Carryforward?
- Will I have funds available for a No Cost Extension?
- Who is being Paid from my Grant?

The concept is simple; on-line banking for sponsored project funding

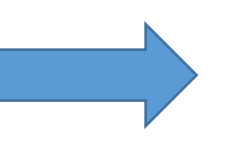

**10 Great Features** 

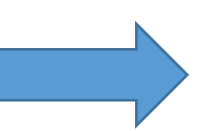

- 1. Data Refreshed Nightly
- 2. Project Expenditure Detail
- 3. Payroll Expenditure by Person
- 4. Payroll Distributions by Person
- 5. Effort Commitment by Key Personnel
- 6. Non-Payroll Expenditure Detail
- 7. Cost Sharing Detail
- 8. Search Engine for Transactions
- 9. Email Notification
- 10. Download Results to Excel

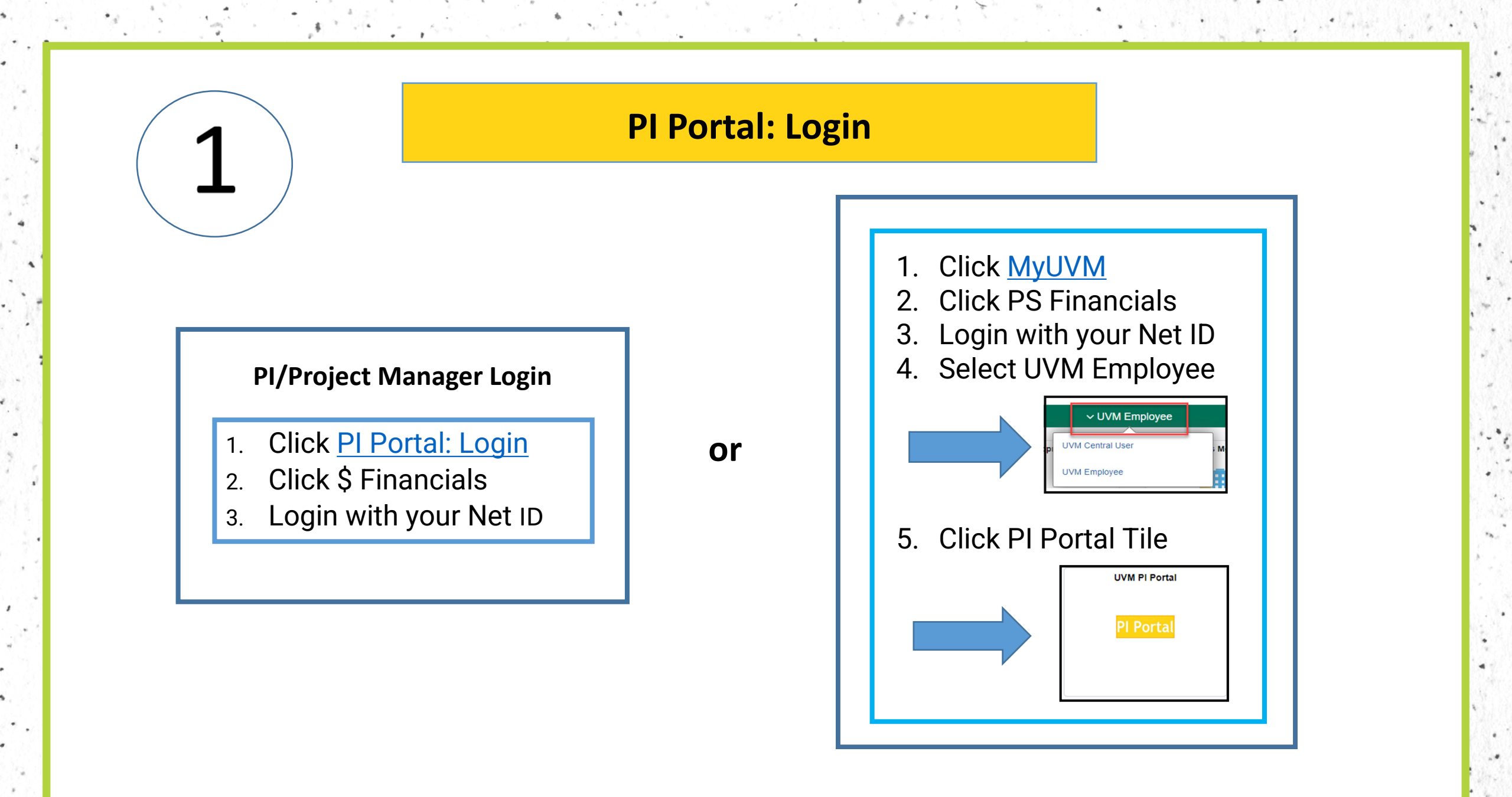

1 . .

### **PI Portal: Project Manager** Landing Page

### **Project Managers are PI eligible faculty.** •

- Display will include the following; .
  - **All Active Projects** •

· at · · · ·

Expired Projects (for 120 days post expiration date)

4. 10 (10)

| Hyperlir   | ık                 |                        | Pro      | ject and Av | vard Identifiers        |                  |                  | Tin        | ne         |              |                                  | Mon                     | ey                  |                  |                    |
|------------|--------------------|------------------------|----------|-------------|-------------------------|------------------|------------------|------------|------------|--------------|----------------------------------|-------------------------|---------------------|------------------|--------------------|
| Project ID | Project<br>Manager | Project Title          | Award PI | PS Award    | Award Title             | Sponsor          | Sponsor Award ID | Start Date | End Date   | Budget       | Open<br>Encumbrance<br>Thru 6/30 | Expenditures to<br>Date | Direct<br>Remaining | F+A<br>Remaining | Total<br>Remaining |
|            |                    |                        |          |             | DMREF/Collaborative     |                  |                  |            |            |              |                                  |                         |                     |                  |                    |
|            |                    | DMREF/Collaborative    |          |             | Research: Design and    | National Science |                  |            |            |              |                                  |                         |                     |                  |                    |
| 39118      | Project Manger     | Research               | Award PI | AWD00000659 | Optimization o          | Foundation/NSF   | 2118810          | 9/1/2021   | 8/31/2025  | 401,103.00   | 30,835.84                        | 128,903.98              | 158,821.25          | 82,541.93        | 241,363.18         |
|            |                    |                        |          |             | Al Institute: Planning: | National Science |                  |            |            |              |                                  |                         |                     |                  |                    |
| 38187      | Project Manger     | Al Institute: Planning | Award PI | AWD00000257 | The Proteus Institute   | Foundation/NSF   | 2020247          | 10/1/2020  | 12/31/2022 | 500,000.00   | 16,745.26                        | 478,533.90              | 3,938.14            | 782.7            | 4,720.84           |
|            |                    | Molecular and Cellular |          |             | Molecular and Cellular  |                  |                  |            |            |              |                                  |                         |                     |                  |                    |
| 500301     | Project Manger     | Self                   | Award PI | AWD00000939 | Self Organization       | Tufts University | 104336-00001     | 1/1/2022   | 12/31/2022 | 13,632.00    | 0                                | 13,390.68               | 221                 | 20.32            | 241.32             |
|            |                    |                        |          |             | EFRI C3 SoRo:           |                  |                  |            |            |              |                                  |                         |                     |                  |                    |
|            |                    | GR104715 (CON-         |          |             | Programmable Skins for  |                  | GR104715 (CON-   |            |            |              |                                  |                         |                     |                  |                    |
| 35603      | Project Manger     | 80001519)              | Award PI | 000033125   | Moldable Robots         | Yale University  | 80001519)        | 10/1/2018  | 10/31/2022 | 496,332.00   | 0                                | 496,325.78              | 3.69                | 2.53             | 6.22               |
|            |                    |                        |          |             | EFRI C3 SoRo:           |                  |                  |            |            |              |                                  |                         |                     |                  |                    |
|            |                    | REU Supplement: EFRI   |          |             | Programmable Skins for  |                  | GR104715 (CON-   |            |            |              |                                  |                         |                     |                  |                    |
| 37888      | Project Manger     | C3 SoRo                | Award PI | 000033125   | Moldable Robots         | Yale University  | 80001519)        | 10/1/2018  | 10/31/2022 | 7,800.00     | 0                                | 7,800.00                | 0                   | 0                | 0                  |
|            |                    |                        |          |             |                         |                  | GRID TOTALS      |            |            | 1,418,867.00 | 47,581.10                        | 1,124,954.34            | 162,984.08          | 83,347.48        | 246,331.56         |

a la che la fi

# PI Portal: Project Summary (Budget, Chartstring & Expenditures)

1 × 1.4

From the Project Manager Landing Page, Click the <u>Project</u> <u>Hyperlink</u> and the Project Summary Page Opens.

| roject Sur                                                                                                    | many                                                                                                    | Spending Occurs at                                                                                                    |             |                                                                                                    |                                                                                                    |                                                                                  | Arriand                                                         |                                                                                                    |
|----------------------------------------------------------------------------------------------------|----------------------------------------------------------------------------------------------------|----------------------------------------------------------------------------------------------------|-------------|----------------------------------------------------------------------------------------------------|----------------------------------------------------------------------------------------------------|----------------------------------------------------------------------------------|-----------------------------------------------------------------|----------------------------------------------------------------------------------------------------|
| oject Sul                                                                                                    | lillary                                                                                                    | the Project Level                                                                                                    |             | PS Award                                                                                                    | AWD00001127                                                                                                    |                                                                                  | Award                                                           | _                                                                                                    |
| <b>PS</b> Project                                                                                                    | 500714                                                                                                    | CIROH: Floodplains                                                                                                    |             | Award PI                                                                                                    | PI Name                                                                                                    |                                                                                  | Demographic                                                     | s                                                                                                    |
| Project Mgr                                                                                                    | Project Mana                                                                                                    | ager Name                                                                                                    |             | Award Title                                                                                                    | CIROH: UVM Subproject #2: F                                                                                                    | loodplains                                                                       |                                                                 |                                                                                                    |
| Home Dept                                                                                                    | Geography &                                                                                                    | Geosciences                                                                                                    |             | Award Dept                                                                                                    | Geography & Geosciences                                                                                                    |                                                                                  |                                                                 |                                                                                                    |
| College                                                                                                    | CAS                                                                                                    |                                                                                                    |             | Sponsor                                                                                                    | University of Alabama - Tuscal                                                                                                    | 0053                                                                             | Billing Occurs a                                                | at                                                                                                    |
| Concyc                                                                                                    | CAS                                                                                                    | Cost Chara? N                                                                                                    |             | Sponsor Award ID                                                                                                    | And and a second and a second                                                                                                    | ousa                                                                             | ule Awalu Leve                                                  | -                                                                                                    |
| Status                                                                                                    | ACTIVE                                                                                                    | Cost Share? N                                                                                                    |             | Sponsor Award ID                                                                                                    | A22-0305-S001                                                                                                    |                                                                                  |                                                                 |                                                                                                    |
| Start Date                                                                                                    | 08/01/2022                                                                                                    | End Date 07/31/2023                                                                                                    |             | Prime Sponsor                                                                                                    | National Oceanic Atmospheric                                                                                                    | Admin/NOAA                                                                       |                                                                 |                                                                                                    |
|                                                                                                    | Includes 90 E                                                                                                    | )ay Pre-award spending:                                                                                                    |             | Prime Award ID                                                                                                    | NA22NWS4320003                                                                                                    |                                                                                  |                                                                 |                                                                                                    |
| Sponsored 1                                                                                                    | Total Direct Ren                                                                                                    | naining (122 040 22                                                                                                    |             | F+A Rate (%)                                                                                                    | 56.00                                                                                                    |                                                                                  |                                                                 |                                                                                                    |
|                                                                                                    |                                                                                                    | 422,910.32                                                                                                    |             | E+A Daco                                                                                                    | Madified Tatal Direct Oast                                                                                                    |                                                                                  |                                                                 |                                                                                                    |
|                                                                                                    |                                                                                                    |                                                                                                    |             | Contract Tuno                                                                                                    | Modified Total Direct Cost                                                                                                    |                                                                                  |                                                                 |                                                                                                    |
|                                                                                                    |                                                                                                    |                                                                                                    | 1           | Contract Type                                                                                                    | Cost Reimbursement                                                                                                    |                                                                                  | Go to Searc                                                     | ch Page                                                                                                    |
| Budget Su                                                                                                    | ummary / Cha<br>nary Charts                                                                                                    | artstrings   🔊                                                                                                    | Download Re | Award Purpose esults to Excel Fi                                                                                                    | RESEARCH - Basic                                                                                                    |                                                                                  |                                                                 |                                                                                                    |
| Budget Su<br>Budget Sumn                                                                                                    | ummary / Cha<br>mary Charts                                                                                                    | artstrings [7]                                                                                                    | Download Re | Award Purpose esults to Excel Fi Budget Op                                                                                                    | RESEARCH - Basic                                                                                                    | Expenditu                                                                        | ires Remain                                                     | ing Amou                                                                                                    |
| Budget Su<br>Budget Summ<br>Account                                                                                                    | ummary / Charts                                                                                                    | artstrings 2                                                                                                    | Download Re | Award Purpose esults to Excel Fi Budget Op 262432.00                                                                                            | RESEARCH - Basic<br>irst (1-15 of 15 (Last<br>en Encumbrances (Thru<br>6/30)<br>27004 42                                                | Expenditu                                                                        | rres Remain                                                     | ing Amou<br>221590 ;                                                                                                  |
| Budget Sunn<br>Account<br>1 F5000<br>2 F5990                                                                                                    | ummary / Charts<br>Personnel Sa<br>Fringe Benef                                                                                                    | artstrings   [7]<br>trings Trans<br>Account Description<br>alary<br>its                                                                                                    | Download Re | Award Purpose esults to Excel Fi Budget Op 262432.00 89300.00                                                                                   | RESEARCH - Basic<br>irst (1-15 of 15 () Last<br>en Encumbrances (Thru<br>6/30)<br>27004.42<br>6846.07                                   | Expenditu<br>13836<br>3993                                                       | I <mark>res Remain</mark><br>6.74<br>3.72                       | <b>ing Amou</b><br>221590.<br>78460.                                                                                  |
| Budget Sunn<br>Account<br>1 F5000<br>2 F5990<br>3 F6000                                                                                                    | ummary / Charts<br>Personnel Sa<br>Fringe Benef<br>Other Expen                                                                                                    | artstrings   2<br>trings TTT<br>Account Description<br>alary<br>its<br>ses and Services                                                                                                | Download Re | Award Purpose<br>esults to Excel Fi<br>Budget Op<br>262432.00<br>89300.00                                                                       | RESEARCH - Basic<br>irst (1-15 of 15 (2) Last<br>en Encumbrances (Thru<br>6/30)<br>27004.42<br>6846.07                                  | Expenditu<br>13836<br>3993                                                       | 1 <mark>res Remain</mark><br>6.74<br>3.72                       | ing Amou<br>221590.3<br>78460.3                                                                                       |
| Budget Sum<br>Account<br>1 F5000<br>2 F5990<br>3 F6000<br>4 F6004                                                                                                    | ummary / Charts<br>nary Charts<br>Personnel Sa<br>Fringe Benef<br>Other Expensi<br>Lab Researc                                                                                                    | artstrings [7]<br>trings [7]<br>Account Description<br>alary<br>fits<br>ses and Services<br>h Supplies & Servic                                                                        | Download Re | Award Purpose<br>esuits to Excel Fi<br>Budget Op<br>262432.00<br>89300.00<br>57060.00                                                           | RESEARCH - Basic<br>irst (1-15 of 15 (Last<br>en Encumbrances (Thru<br>6/30)<br>27004.42<br>6846.07<br>4393.90                          | Expenditu<br>13836<br>3993<br>4417                                               | 1 <b>res Remain</b><br>3.74<br>3.72<br>7.80                     | ing Amou<br>221590.<br>78460.<br>48248.                                                                               |
| Budget Sum<br>Account<br>1 F5000<br>2 F5990<br>3 F6000<br>4 F6004<br>5 F6011                                                                                                    | ummary / Charts<br>Mary Charts<br>Personnel Sa<br>Fringe Benef<br>Other Expen<br>Lab Researc<br>Publication C                                                                                                    | artstrings 200<br>trings 200<br>Account Description<br>alary<br>fits<br>ses and Services<br>h Supplies & Servic<br>costs                                                               | Download Re | Award Purpose<br>esults to Excel Fi<br>Budget OP<br>262432.00<br>89300.00<br>57060.00<br>2000.00                                                | RESEARCH - Basic<br>irst (1-15 of 15 () Last<br>en Encumbrances (Thru<br>6/30)<br>27004.42<br>6846.07<br>4393.90                        | Expenditu<br>13836<br>3993<br>4417                                               | 1 <mark>res Remain</mark><br>6.74<br>3.72<br>7.80               | ing Amou<br>221590.3<br>78460.3<br>48248.3<br>2000.0                                                                  |
| Budget Sum<br>Account<br>1 F5000<br>2 F5990<br>3 F6000<br>4 F6004<br>5 F6011<br>6 F6021                                                                                                    | ummary / Charts<br>Personnel Sa<br>Fringe Benef<br>Other Expen<br>Lab Researc<br>Publication C<br>Computer De                                                                                                    | artstrings 2<br>trings 2<br>Account Description<br>alary<br>fits<br>ses and Services<br>th Supplies & Servic<br>costs<br>evices                                                        | Download Re | Award Purpose esults to Excel Fi Budget Op 262432.00 89300.00 57060.00 3000.00 11900.00                                                         | RESEARCH - Basic<br>irst  1-15 of 15  Last<br>en Encumbrances (Thru<br>6/30)<br>27004.42<br>6846.07<br>4393.90<br>Mones                 | Expenditu<br>13836<br>3993<br>4417                                               | Ires         Remain           5.74         3.72           7.80  | ing Amou<br>221590.8<br>78460.2<br>48248.3<br>2000.0<br>11900.0                                                       |
| Budget Sum<br>Account<br>1 F5000<br>2 F5990<br>3 F6000<br>4 F6004<br>5 F6011<br>6 F6021<br>7 F6050                                                                                                    | ummary / Charts<br>Personnel Sa<br>Fringe Benef<br>Other Expen<br>Lab Researc<br>Publication C<br>Computer De<br>Domestic Tra                                                                                           | artstrings 2<br>trings 2<br>Account Description<br>alary<br>fits<br>ses and Services<br>th Supplies & Servic<br>Costs<br>avices<br>avel                                                | Download Re | Budget         Op           262432.00         89300.00           57060.00         2000.00           11900.00         17220.00                   | RESEARCH - Basic<br>irst (1-15 of 15 (2) Last<br>en Encumbrances (Thru<br>6/30)<br>27004.42<br>6846.07<br>4393.90<br>Money              | Expenditu<br>13836<br>3993<br>4417<br><b>y</b><br>2821                           | Ires         Remain           5.74         3.72           7.80  | ing Amou<br>221590.8<br>78460.2<br>48248.3<br>2000.0<br>11900.0<br>14398.9                                            |
| Budget Sum<br>Account<br>1 F5000<br>2 F5990<br>3 F6000<br>4 F6004<br>5 F6011<br>6 F6021<br>7 F6050<br>8 F6104                                                                                                    | ummary / Charts<br>Personnel Sa<br>Fringe Benef<br>Other Expen<br>Lab Researc<br>Publication C<br>Computer De<br>Domestic Tra<br>Research Su                                                                            | artstrings 2<br>trings 2<br>Account Description<br>alary<br>fits<br>ses and Services<br>th Supplies & Servic<br>Costs<br>evices<br>avel<br>bject Costs                                 | Download Re | Budget         Op           262432.00         89300.00           57060.00         2000.00           11900.00         17220.00                   | RESEARCH - Basic<br>irst (1-15 of 15 (2) Last<br>en Encumbrances (Thru<br>6/30)<br>27004.42<br>6846.07<br>4393.90<br>Money              | Expenditu<br>13836<br>3993<br>4417<br><b>Y</b><br>2821                           | 1.03                                                            | ing Amou<br>221590.3<br>78460.3<br>48248.3<br>2000.<br>11900.0<br>14398.9                                             |
| Budget Sunn           Account           1         F5000           2         F5990           3         F6000           4         F6004           5         F6011           6         F6021           7         F6050           8         F6104           9         F6120                                                                                                    | ummary / Charts<br>Personnel Sa<br>Fringe Benef<br>Other Expen<br>Lab Researc<br>Publication C<br>Computer De<br>Domestic Tra<br>Research Su<br>Consultant &                                                            | artstrings 2<br>trings 2<br>Account Description<br>alary<br>fits<br>ses and Services<br>th Supplies & Servic<br>Costs<br>evices<br>avel<br>bject Costs<br>Contract Services            | Download Re | Budget         Op           262432.00         89300.00           57060.00         3000.00           11900.00         17220.00                   | RESEARCH - Basic<br>irst  1-15 of 15  Last en Encumbrances (Thru<br>6/30) 27004.42 6846.07 4393.90 Money                                | Expenditu<br>13836<br>3993<br>4417<br>Y<br>2821                                  | 1.03                                                            | ing Amou<br>221590.3<br>78460.3<br>48248.3<br>2000.4<br>11900.4<br>14398.3                                            |
| Budget Sunn           Account           1         F5000           2         F5990           3         F6000           4         F6004           5         F6011           6         F6021           7         F6050           8         F6104           9         F6120           10         F6500                                                                                                    | ummary / Charts<br>Personnel Sa<br>Fringe Benef<br>Other Expen<br>Lab Researc<br>Publication O<br>Computer De<br>Domestic Tra<br>Research Su<br>Consultant &<br>Equipment                                               | artstrings 2<br>trings 5<br>Account Description<br>alary<br>fits<br>ses and Services<br>th Supplies & Servic<br>Costs<br>evices<br>avel<br>bject Costs<br>Contract Services            | Download Re | Award Purpose esults to Excel Fi Budget OP 262432.00 89300.00 57060.00 3000.00 11900.00 11900.00 17220.00 39261.00                              | RESEARCH - Basic<br>irst (1-15 of 15 () Last<br>en Encumbrances (Thru<br>6/30)<br>27004.42<br>6846.07<br>4393.90<br>Money               | Expenditu<br>13836<br>3993<br>4417<br><b>y</b><br>2821                           | Ires Remain<br>5.74<br>3.72<br>7.80<br>1.03                     | ing Amou<br>221590.3<br>78460.3<br>48248.3<br>2000.<br>11900.4<br>14398.3<br>39261.4                                  |
| Budget Summ           Account           1         F5000           2         F5990           3         F6000           4         F6004           5         F6011           6         F6021           7         F6050           8         F6104           9         F6120           10         F6500           11         F6510                                                                                                    | Ummary / Charts<br>Personnel Sa<br>Fringe Benef<br>Other Expen<br>Lab Researc<br>Publication C<br>Computer De<br>Domestic Tra<br>Research Su<br>Consultant &<br>Equipment<br>Equipment M                                | Account Description<br>Account Description<br>alary<br>fits<br>ses and Services<br>th Supplies & Servic<br>Costs<br>evices<br>avel<br>ubject Costs<br>Contract Services<br>laintenance | Download Re | Award Purpose esults to Excel Fi Budget OP 262432.00 89300.00 57060.00 3000.00 11900.00 11900.00 17220.00 39261.00                              | RESEARCH - Basic<br>irst (1-15 of 15 () Last<br>en Encumbrances (Thru<br>6/30)<br>27004.42<br>6846.07<br>4393.90<br>Money               | Expenditu<br>13836<br>3993<br>4417<br>2821                                       | Ires Remain<br>5.74<br>3.72<br>7.80<br>1.03                     | ing Amou<br>221590.3<br>78460.3<br>48248.3<br>2000.0<br>11900.0<br>14398.9<br>39261.0                                 |
| Budget Solution<br>Account<br>1 F5000<br>2 F5990<br>3 F6000<br>4 F6004<br>5 F6011<br>6 F6021<br>7 F6050<br>8 F6104<br>9 F6120<br>10 F6500<br>11 F6510<br>12 F6532                                                                                                    | Ummary / Charts<br>Personnel Sa<br>Fringe Benef<br>Other Expen<br>Lab Researc<br>Publication C<br>Computer De<br>Domestic Tra<br>Research Su<br>Consultant &<br>Equipment<br>Equipment M<br>Tuition & Fee               | Account Description Account Description alary fits ses and Services th Supplies & Servic Costs evices avel bject Costs contract Services laintenance es                                | Download Re | Award Purpose esults to Excel Fi Budget Op 262432.00 89300.00 57060.00 3000.00 11900.00 17220.00 39261.00 12204.00                              | RESEARCH - Basic<br>irst (1-15 of 15 () Last<br>en Encumbrances (Thru<br>6/30)<br>27004.42<br>6846.07<br>4393.90<br>Money               | Expenditu<br>13836<br>3993<br>4417<br>2821                                       | Ires         Remain           5.74                              | ing Amou<br>221590.<br>78460.<br>48248.<br>2000.<br>11900.<br>14398.<br>39261.<br>6057                                |
| Budget Si<br>Budget Summ<br>Account<br>1 F5000<br>2 F5990<br>3 F6000<br>4 F6004<br>5 F6011<br>6 F6021<br>7 F6050<br>8 F6104<br>9 F6120<br>10 F6500<br>11 F6510<br>12 F6532<br>13                                                                                                    | Ummary / Charts<br>Personnel Sa<br>Fringe Benef<br>Other Expen<br>Lab Researc<br>Publication C<br>Computer De<br>Domestic Tra<br>Research Su<br>Consultant &<br>Equipment M<br>Tuition & Fee<br>TOTAL DIRE              | Account Description Account Description alary fits ses and Services th Supplies & Servic Costs evices avel bject Costs Contract Services laintenance S CT                              | Download Re | Award Purpose esults to Excel Fi Budget Op 262432.00 89300.00 57060.00 2000.00 11900.00 17220.00 39261.00 12204.00 492377.00                    | RESEARCH - Basic<br>irst () 1-15 of 15 () Last<br>en Encumbrances (Thru<br>6/30)<br>27004.42<br>6846.07<br>4393.90<br>Money<br>38244.39 | Expenditu<br>13836<br>3993<br>4417<br>2821<br>6147<br>31216                      | Irres         Remain           3.74         3.72           7.80 | ing Amou<br>221590.3<br>78460.2<br>48248.3<br>2000.0<br>11900.0<br>14398.9<br>39261.0<br>6057.0<br>422916.3           |
| Budget Solution<br>Account<br>Account<br>F5000<br>F5990<br>F6000<br>F6001<br>F6004<br>F6004<br>F6004<br>F6004<br>F6004<br>F6004<br>F6004<br>F6004<br>F6004<br>F6000<br>F6000<br>F6100<br>F6500<br>F6500<br>F6500<br>F6500<br>F6500<br>F6500<br>F6500<br>F6500<br>F6500<br>F6500<br>F6500<br>F6500<br>F6500<br>F6500<br>F6500<br>F6500<br>F6500<br>F6500<br>F6500<br>F6500<br>F6500<br>F6500<br>F6000<br>F6000<br>F700<br>F7 | ummary / Charts<br>Personnel Sa<br>Fringe Benef<br>Other Expen<br>Lab Researc<br>Publication C<br>Computer De<br>Domestic Tra<br>Research Su<br>Consultant &<br>Equipment M<br>Tuition & Fee<br>TOTAL DIRE<br>TOTAL F+A | Account Description Account Description alary fits ses and Services costs evices avel ibject Costs Contract Services Maintenance es CCT                                                | Download Re | Award Purpose esuits to Excel Fi Budget Op 262432.00 89300.00 57060.00 2000.00 11900.00 17220.00 11900.00 17220.00 12204.00 492377.00 246911.00 | RESEARCH - Basic<br>irst                                                                                                    | Expenditu<br>13836<br>3993<br>4417<br><b>y</b><br>2821<br>6147<br>31216<br>14038 | Irres         Remain           5.74         3.72           7.80 | ing Amou<br>221590.3<br>78460.3<br>48248.3<br>2000.0<br>11900.0<br>14398.3<br>39261.0<br>6057<br>422916.3<br>232872.3 |

· attende

· 6. 41 101

and a strange light

### PI Portal: Payroll Information

1

Click on the <u>Payroll</u> <u>Information</u> Tab and the Payroll Expenses & Distributions Page Opens.

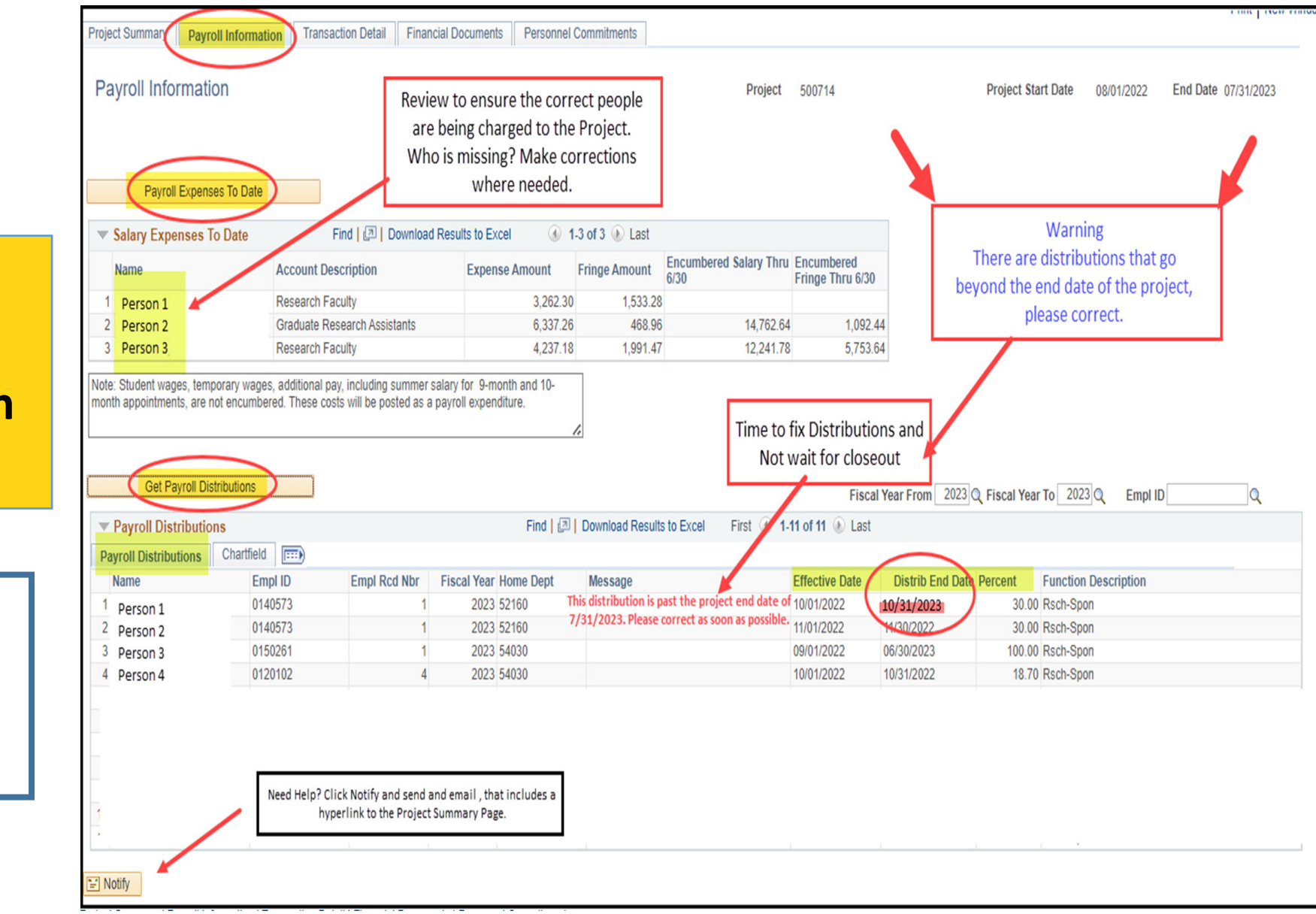

. . . .

State of the second

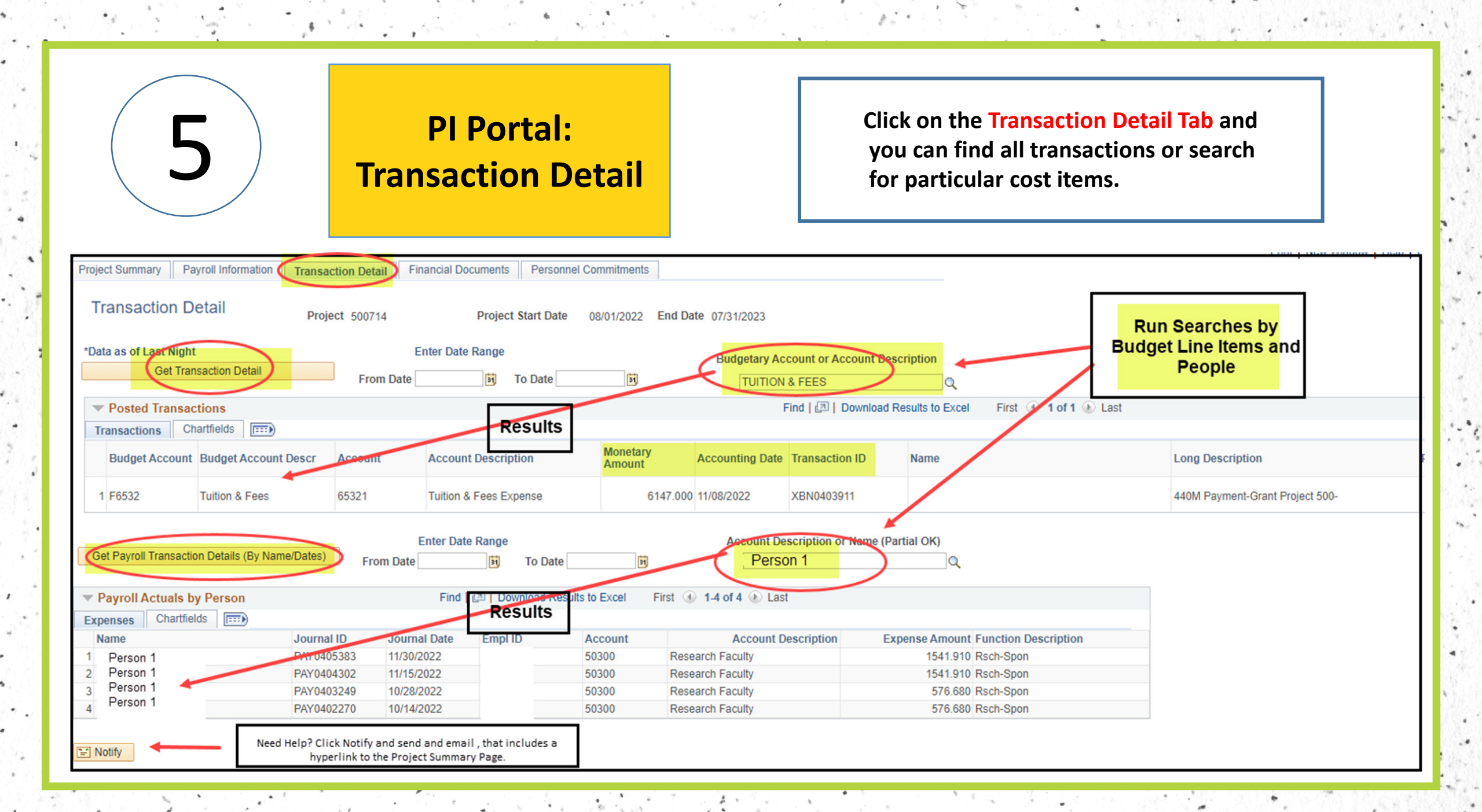

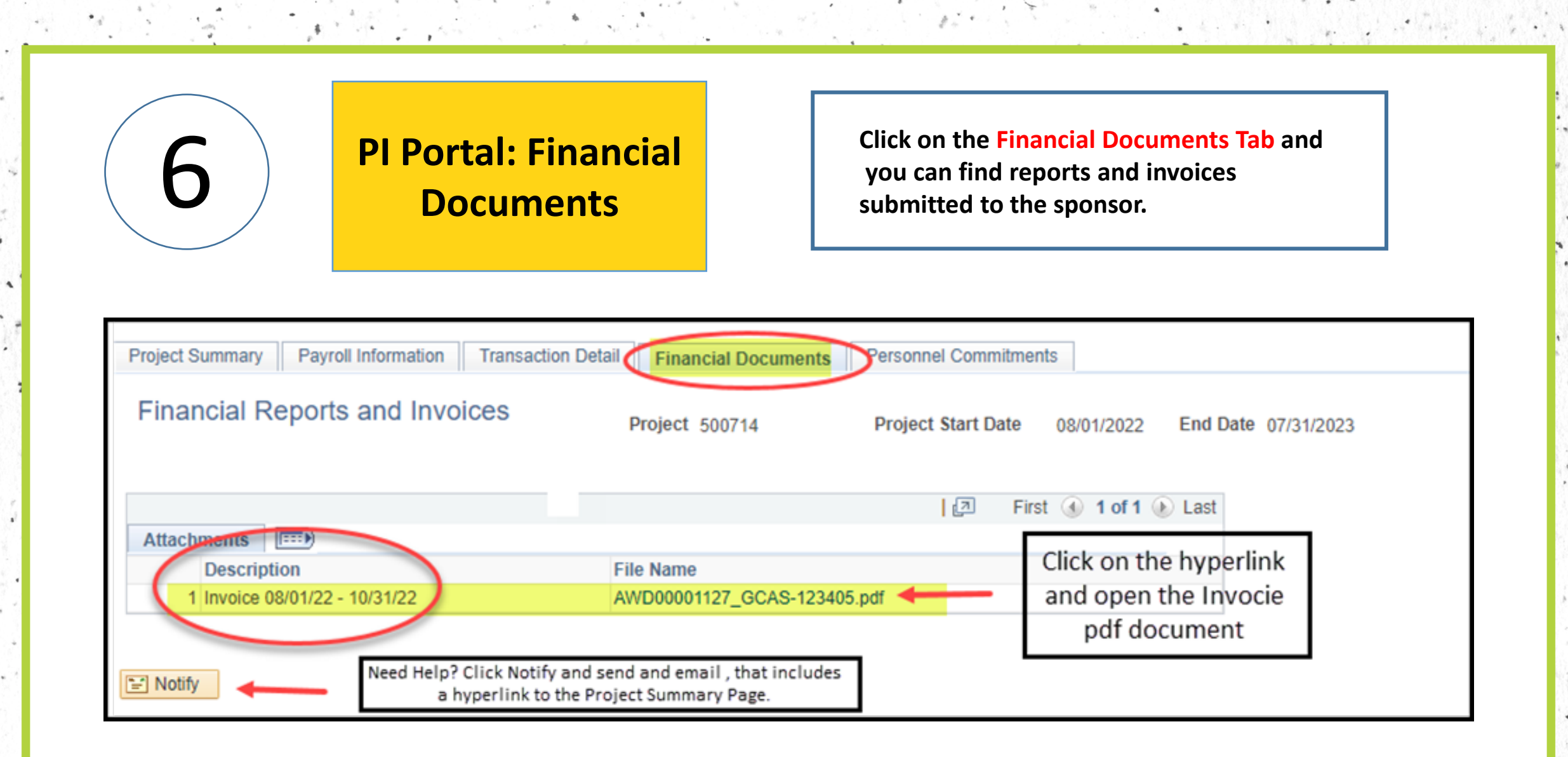

1-16

|                            |                 | Com                        | mitments                     |               |            | nents de | evoted to the Pro      | ject.                 |                            |
|----------------------------|-----------------|----------------------------|------------------------------|---------------|------------|----------|------------------------|-----------------------|----------------------------|
| ct Summary Pavroli Ir      | nformation      | tion Detail Financial Docu | ments Personnel Commitments  |               |            |          |                        | Plint                 | t   New Window   Heip   Pe |
| onsored Project            | Effort Commitr  | nents                      |                              |               |            | Г        |                        |                       |                            |
|                            |                 | Constant Annual IC 1999    |                              |               |            |          | Review Key Person      | nnel Time             |                            |
| ara ID AWD00001127         | Project Start   | Sponsor Award ID A22-0     | 1305-5001                    |               |            |          | Commitmer              | its<br>mmor Poriodo   |                            |
| Toject 200714              |                 |                            | Date 0//31/2023              |               |            |          | Direct Charge and C    | ost Shared            |                            |
| quires prior approval for  | m the sponsor   | lore                       | Effort is displayed as perce | ntage of FTE. |            |          |                        |                       |                            |
| quires prior approval froi | in the sponsor. |                            |                              |               |            |          | Persona                | lize   Find   🗇   🗮   | First 🕢 1-3 of 3 🕑 La      |
| Emplid Na                  | ame             | Empl Class Key Pe          | rsonnel Role                 | Start Date    | End Date   | Academic | Academic Cost<br>Share | Calendar Cos<br>Share | ummer Summer Cost Sha      |
| 1                          | Person 1        | 12F Y                      | Co-PI                        | 08/01/2022    | 07/31/2023 |          | 50.00                  | onare                 |                            |
| 2                          | Person 2        | 09F N                      | Faculty                      | 08/01/2022    | 07/31/2023 |          |                        |                       | 17.00                      |
| 3                          | Person 3        | 12F Y                      | Co-PI                        | 08/01/2022    | 07/31/2023 |          | 30.00                  |                       |                            |

.

4

\$

· · · .

|                                                                                                    | • * * · · ·                                                                                  |                 |                                  |                |                                                             | 1.                                                                      |                                                                                                    |                  |
|----------------------------------------------------------------------------------------------------|----------------------------------------------------------------------------------------------|-----------------|----------------------------------|----------------|-------------------------------------------------------------|-------------------------------------------------------------------------|----------------------------------------------------------------------------------------------------|------------------|
| 8                                                                                                    |                                                                                              | PI Po<br>Search | ortal:<br>Window                 |                | Searc                                                       | ch Window doubles<br>Landing Page for Sta                               | as the<br>aff                                                                                                   |                  |
| sored Summary                                                                                                    |                                                                                              |                 |                                  |                |                                                             |                                                                         |                                                                                                    |                  |
| Portal: Sponsored Pr                                                                                                    | oject Search                                                                                 |                 |                                  |                |                                                             |                                                                         |                                                                                                    |                  |
| Project<br>Search:<br>For example, search by<br>the PS Award ID.<br>Results will display All<br>Active PS projects<br>established under that<br>PS Award ID | PS<br>ct Manager (Last,First<br>PS<br>Award PI (Last,First<br>De<br>Spon<br>Sponsor Award ID | G Project #     | 001247                           |                | Start Date Gr<br>End Date L<br>Project Status<br>All<br>All | reater than or =<br>Less than or =<br>S<br>I Expired up to 120 days ago | Default Search is se<br>to Active.<br>Toggle btw Active<br>and All Projects (All<br>active, expired,<br>closed) | et<br>=          |
|                                                                                                    | · /                                                                                          |                 | Retrieve Da                      | ta (as of last | night)                                                      |                                                                         |                                                                                                    |                  |
| Project Manager                                                                                                    | PS Award                                                                                     | Project ID      | Project Title                    | Status         | Award PI                                                    | Award Title                                                             | Sponsor                                                                                                    | Sponsor Award IE |
| 1 Dombrowski,Kirk                                                                                                    | AWD00001247                                                                                  | 500925          | Administrative Support<br>Projec | ACTIVE         | Dombrowski, Kirk                                            | Vermont Institute for Rural Partnerships<br>(IFRP-VT)                   | National Inst Food<br>Agriculture/NIFA/USDA                                                                     | 2023-70500-38913 |
| 2 Dombrowski,Kirk                                                                                                    | AWD00001247                                                                                  | 500929          | Participant Support<br>Costs     | ACTIVE         | Dombrowski, Kirk                                            | Vermont Institute for Rural Partnerships<br>(IFRP-VT)                   | National Inst Food<br>Agriculture/NIFA/USDA                                                                     | 2023-70500-38913 |
| 3 Dombrowski,Kirk                                                                                                    | AWD00001247                                                                                  | 500930          | IRI Seed Grant<br>Program        | ACTIVE         | Dombrowski, Kirk                                            | Vermont Institute for Rural Partnerships<br>(IFRP-VT)                   | National Inst Food<br>Agriculture/NIFA/USDA                                                                     | 2023-70500-38913 |
| 4 Dombrowski,Kirk                                                                                                    | AWD00001247                                                                                  | 500931          | Advisory Board<br>Meetings       | ACTIVE         | Dombrowski, Kirk                                            | Vermont Institute for Rural Partnerships (IFRP-VT)                      | National Inst Food<br>Agriculture/NIFA/USDA                                                                     | 2023-70500-38913 |
| 5 Dombrowski,Kirk                                                                                                    | AWD00001247                                                                                  | 500932          | Conference Support               | ACTIVE         | Dombrowski, Kirk                                            | Vermont Institute for Rural Partnerships<br>(IFRP-VT)                   | National Inst Food<br>Agriculture/NIFA/USDA                                                                     | 2023-70500-38913 |
| 6 Dombrowski,Kirk                                                                                                    | AWD00001247                                                                                  | 500938          | IRI Seed Grant 1: TBD            | ACTIVE         | Dombrowski,Kirk                                             | Vermont Institute for Rural Partnerships<br>(IFRP-VT)                   | National Inst Food<br>Agriculture/NIFA/USDA                                                                     | 2023-70500-38913 |

.

\$